# TopSolid 7 安裝教學

### 1.主程式

- 點選主程式的虛擬光碟安裝檔 
   7.13.300.0 RTM Master1 (\*如果無法開啟 需安裝虛擬光碟程式)
   ➤ ▲機磁碟 (C:)
- 3. 點選 Setup 以後會出現安裝的視窗,選擇要安裝的 C.D 槽位置和需要的模組

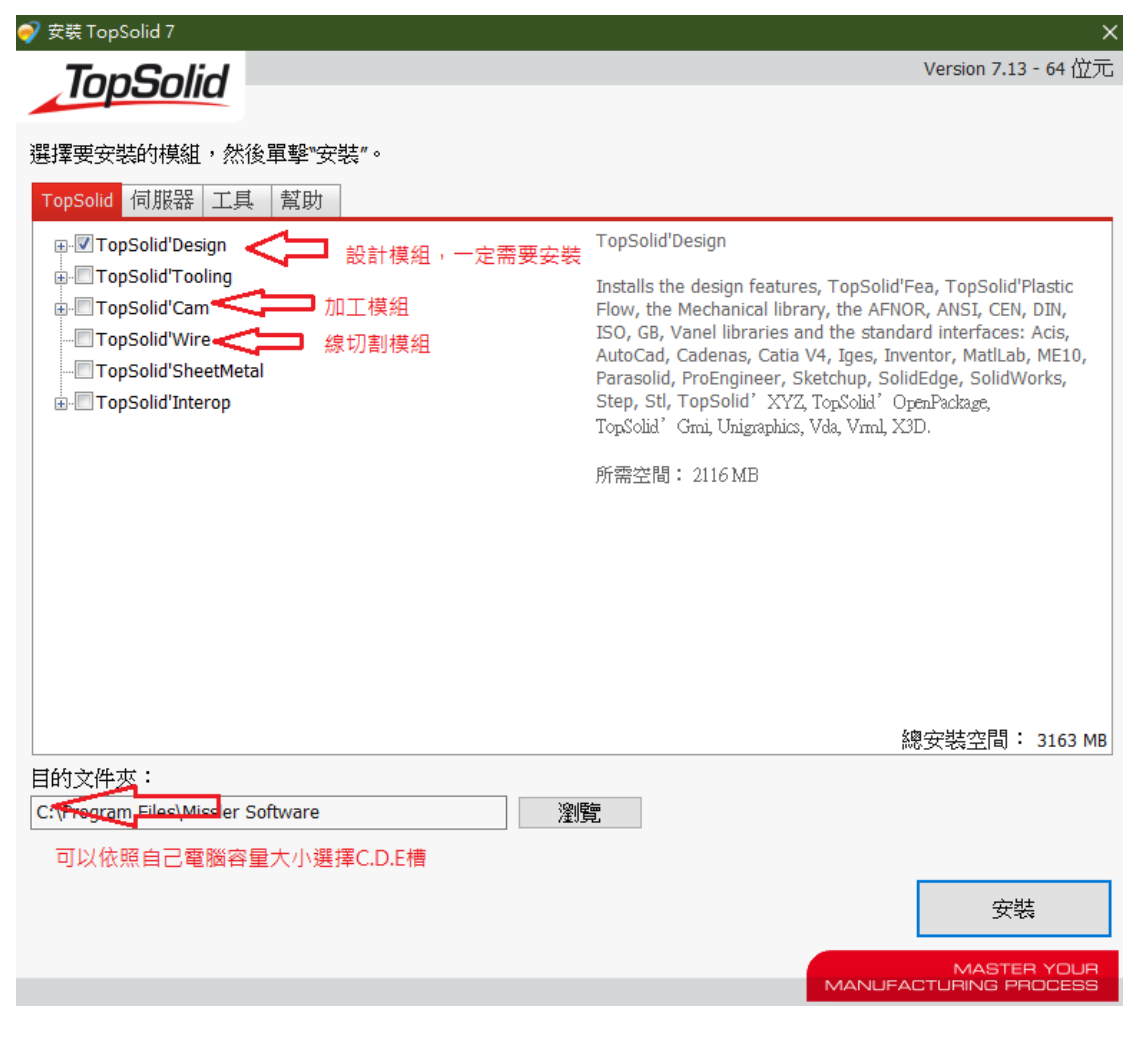

如果需要電極或模具模組需要將 TopSolid'Tooling 旁邊的 + 點開來

| ▼TopSolid'Mold 【】 模具模组,勾選以後也會自動勾選TopSolid'Split模组<br>▼TopSolid'Electrode 電極模組<br> |   |
|-----------------------------------------------------------------------------------|---|
|                                                                                   | 1 |
| TopSolid'Strip Design                                                             |   |
|                                                                                   |   |
| TopSolid'Progress                                                                 |   |
|                                                                                   |   |
|                                                                                   |   |
|                                                                                   |   |
|                                                                                   |   |
|                                                                                   |   |
|                                                                                   |   |
|                                                                                   |   |
|                                                                                   |   |
| TonColid Polimold Tooling Library                                                 |   |

4. 選擇好模組以後,直接點選右下角的安裝(Intall)

### 2. 更新小版本

1. 安裝完主程式要先下載小版本更新並安裝

點選電腦的開始 >點選 Missler Software 資料夾>點 TopSoid' Update

| 8   |   | Missler Software      ^<br>新增 |
|-----|---|-------------------------------|
| L.  | 2 | TopSolid 7.13                 |
|     | 6 | TopSolid 2019<br>新增           |
|     |   | TopSolid'Tool 2019<br>新增      |
| @   |   | TopSolid'Update               |
| Ф   | 0 | oCam y                        |
| م 🗄 | ۲ | 👼 🧿 🙉 🚳 🔯                     |

#### 2. 點擊 TopSoid' Update 後,會自動偵測 7.13 所需要的更新檔,點選現在下載

| 🏐 TopSolid'Update                     |                             | :          | ×      |
|---------------------------------------|-----------------------------|------------|--------|
| 選擇要下載的更新:                             |                             | i示更新: 7.13 | $\sim$ |
| ✓ TopSolid Forster Library            | 7.13.300.187 Service Pack 9 | 16.5 MB    | ^      |
| TopSolid Jansen Library               | 7.13.300.187 Service Pack 9 | 388 KB     |        |
| TopSolid Leather Textures Library     | 7.13.300.187 Service Pack 9 | 1084.4 MB  |        |
| TopSolid Materials Library            | 7.13.300.187 Service Pack 9 | 640.1 MB   |        |
| TopSolid Wurth Library                | 7.13.300.187 Service Pack 9 | 12.1 MB    |        |
| TopSolid'Cam Equipments Library       | 7.13.300.187 Service Pack 9 | 36 KB      |        |
| ✓ TopSolid'Cam Libraries              | 7.13.300.187 Service Pack 9 | 97.1 MB    |        |
| TopSolid'Cam Machining Tools Library  | 7.13.300.187 Service Pack 9 | 19.7 MB    |        |
| TopSolid'Cam NC Machines Library      | 7.13.300.187 Service Pack 9 | 2.8 MB     |        |
| ✓ TopSolid'Tooling DME Europe Library | 7.13.300.187 Service Pack 9 | 69.3 MB    |        |
| TonSolid'Tooling DME Inch Library     | 7 13 300 187 Service Pack 9 | 82 1 MB    | ¥      |
| 現在下載                                  | 稍後下載                        | 選項         |        |

下載完了以後,直接點選現在安裝,等到安裝完,小版本就是最新版了。
 再次點選TopSoid' Update 會出現所有程式已是最新版。

🍘 TopSolid'Update 選擇要安裝的更新: 示更新: 7.13 ~ TopSolid Forster Library ^ 7.13.300.187 Service Pack 9 16.5 MB TopSolid Jansen Library 7.13.300.187 Service Pack 9 388 KB TopSolid Leather Textures Library 7.13.300.187 Service Pack 9 1084.4 MB TopSolid Materials Library 7.13.300.187 Service Pack 9 640.1 MB TopSolid Wurth Library 7.13.300.187 Service Pack 9 12.1 MB ✓ TopSolid'Cam Equipments Library 7.13.300.187 Service Pack 9 36 KB TopSolid'Cam Libraries 7.13.300.187 Service Pack 9 97.1 MB ✓ TopSolid'Cam Machining Tools Library 7.13.300.187 Service Pack 9 19.7 MB ✓ TopSolid'Cam NC Machines Library 7.13.300.187 Service Pack 9 2.8 MB TopSolid'Tooling DME Europe Library 7.13.300.187 Service Pack 9 69.3 MB TonSolid'Tooling DMF Inch Library 7 13 300 187 Service Pack 9 82 1 MR RA 現在安装 稍後下載 還項 🍓 TopSolid'Update  $\times$ 所有的應用程序是最新的.

選項

確定

## 3. 修改中文資料

### 1. 將 7.13 的 **zh-CHT** 資料夾複製到 C:\Program Files\Missler

Software\TopSolid 7.13\bin \*C. D. E 槽要依自己一開始選擇的安裝路徑改變

| 名稱                                                                                                    | 修改日期        | 類型     | 1 |
|----------------------------------------------------------------------------------------------------|-------------|--------|---|
| \mu Cetim                                                                                                    | 2016/5/3 下  | 檔案資料夾  |   |
| \mu de                                                                                                    | 2017/4/10 上 | 檔案資料夾  |   |
| 퉬 en                                                                                                    | 2017/4/10 上 | 檔案資料夾  |   |
| 퉬 es                                                                                                    | 2017/4/10上  | 檔案資料夾  |   |
| 🍑 fr                                                                                                    | 2017/4/10 上 | 檔案資料夾  |   |
| 퉬 hu                                                                                                    | 2017/4/10 上 | 檔案資料夾  |   |
| 🐌 Interop                                                                                                    | 2017/4/10 上 | 檔案資料夾  |   |
| 🔑 it                                                                                                    | 2017/4/10 上 | 檔案資料夾  |   |
| 🐌 pl                                                                                                    | 2017/4/10 上 | 檔案資料夾  |   |
| PostProcessors                                                                                                    | 2017/5/10下  | 檔案資料夾  |   |
| 🎍 pt-BR                                                                                                    | 2017/4/10 上 | 檔案資料夾  |   |
| 🔰 Stimulsoft                                                                                                    | 2016/5/3 下  | 檔案資料夾  |   |
| 🎍 ta                                                                                                    | 2016/5/3 下  | 檔案資料夾  |   |
| Jan 2 Arrows and a second second seco | 2017/4/10 上 | 檔案資料夾  | _ |
| 🎍 zh-CHT                                                                                                    | 2016/12/2 下 | 檔案資料夾  |   |
| 🛯 anpn2.dll                                                                                                    | 2017/2/20下  | 應用程式擴充 |   |
| AnsysWrapper.dll                                                                                                    | 2017/3/31 下 | 應用程式擴充 |   |
| Antlr3.Runtime.dll                                                                                                    | 2016/1/3 下  | 應用程式擴充 |   |
| boost_thread-vc100-mt-1_47.dll                                                                                                    | 2016/1/3 下  | 應用程式擴充 |   |
| 🛯 Cadmould64.dll                                                                                                    | 2016/1/3 下  | 應用程式擴充 |   |
| CadmouldOnDemand.exe                                                                                                    | 2016/1/3 下  | 應用程式   |   |
| CadmouldOnDemand64.dll                                                                                                    | 2016/1/3 下  | 應用程式擴充 |   |

#### 2. 如果再放入 zh-CHT 資料夾前有先開啟 TopSolid 的主程式, 會導致無法複製的

#### 動作

| 👒 資料夾使用中                            | - 🗆   | × |   |          |               |                   |             |          |   |
|-------------------------------------|-------|---|---|----------|---------------|-------------------|-------------|----------|---|
| 無法完成動作,因為資料夾或資料夾中的檔案已在其他            | 程式開啟。 |   |   |          |               |                   |             |          |   |
| 請關閉資料夾或檔案,然後再試一次。                   |       |   |   |          |               |                   |             |          |   |
| zh-CHT<br>建立日期: 2020/1/15 上午 11:33  |       |   |   |          |               |                   |             |          |   |
| □ 套用到所有目前的項目(A)                     |       |   |   |          |               |                   |             |          |   |
| 重試(R) 略過(S)                         | 取消    |   |   |          |               |                   |             |          |   |
| ◇ 較少詳細資料                            |       |   |   |          |               |                   |             |          |   |
| 3. 這時候要去電腦裡面的工作管理                   | 員將    |   | R | 工作管      | 理員            |                   |             |          |   |
|                                     |       |   | 權 | 謠(F)     | 選項((          | D) 檢視(V)          |             |          |   |
| ⑦ TopSolid.Pdm.ServerService<br>結束工 | 作     |   | 處 | 理程序      | 效能            | 應用程式歷程記錄          | 開機          | 使用者      | 詳 |
|                                     |       |   |   |          |               |                   |             |          |   |
| 才能複製 zh-CHT 資料夾                     |       |   | 名 | 稱        |               |                   |             | 442 ##   |   |
|                                     |       |   | > | 🏮 G      | oogle Ch      |                   | 乍(F)        | $\wedge$ |   |
|                                     |       |   | > | M        | icrosoft      | □ 和木工  <br>V 提供意見 | F(E)<br>見反應 | (B)      |   |
|                                     |       |   | > | SC SC    | DL Serve      | r 資源值(            | V)          | (-)      | > |
|                                     |       |   | > | Δr       | *<br>ntimalwa | r 偵錯(D)           |             |          |   |
|                                     |       |   | , |          | NE (22 /#     | 建立傾印              | 印檔案         | (C)      |   |
|                                     |       |   |   |          | INE (52 1)    | 2. 移至詳細           | 細資料         | (G)      |   |
|                                     |       |   |   | <b>N</b> | Indows        | 開啟檔到              | 案位置         | (0)      |   |
|                                     |       |   |   | ■ 臭      | 面視窗管          | 線上搜               | 尋(S)        |          |   |
|                                     |       |   | > | ▣ 啟      | 動             | 內容(I)             |             |          |   |
|                                     |       | / | > | 🕡 To     | pSolid.F      | Pdm.ServerServio  | :e          |          |   |
|                                     |       | V |   |          |               |                   | Sec. and    |          |   |
|                                     |       |   |   |          |               |                   | MA          | ASTE     |   |

OUR CESS

| 4. 更新許可密碼                                         |          | ×<br>離助說明 F1<br>教程                                                 |
|---------------------------------------------------|----------|--------------------------------------------------------------------|
|                                                   |          | <ul> <li>□ 用戶指南</li> <li>□ 安裝指南</li> <li>↓ 最新動態</li> </ul>         |
| 1. 打開軟體 > 右上方 🧭 > 許可 🚝 許可                         | c        | 自動的 ><br>遠端協助                                                      |
|                                                   | <b>`</b> | <ul> <li>險 檢查更新</li> <li>□ 更新記錄</li> <li>□ TapSolid(細)t</li> </ul> |
| 2. 點擊 單機許可 頁面 > 增加許可文件                            | Z.       | Access to TopSolid'Store                                           |
| <b>單機許可</b> · · · · · · · · · · · · · · · · · · · |          | ┓ 顯卡驅動<br>> 關於TopSolid                                             |
| 添加許可證                                             | -        |                                                                    |
| 目動 ト 載 許 미 證:                                     |          |                                                                    |

| 單機許可 浮動許可證  |                |
|-------------|----------------|
| 添加許可證       | -              |
| 自動下載許可證:    |                |
| 來自一個檔案新增許可證 | (*.TopLic):    |
| 機器標識        |                |
| 保護鎖         | 不可用            |
| 網絡適配器:      | 2-000C6E580802 |

#### 3. 點選 密碼檔 > 開啟

| 5                                   | 增加許可文件                                                                            |                                          |                         |        | ×           |
|-------------------------------------|-----------------------------------------------------------------------------------|------------------------------------------|-------------------------|--------|-------------|
| ⓒ ⋺ ▾ ↑ 📔 ▸ 本機 ▸ 文件                 |                                                                                   | ¥                                        | <b>じ</b> 授尋 文件          |        | P           |
| 組合管理 ▼ 新増資料夾                        |                                                                                   |                                          |                         | •      | 0           |
| ★ 我的最愛                              | 名稱                                                                                | 修改日期                                     | 類型                      | 大小     |             |
| 🜏 家用群組                              | <ul> <li>Android</li> <li>BB FlashBack Movies</li> <li>Camtasia Studio</li> </ul> | 2015/7/4 下<br>2016/1/22 下<br>2015/4/1 下  | 檔案資料夾<br>檔案資料夾<br>檔案資料夾 |        |             |
| /聖 本機<br><mark>Ⅰ</mark> ↓ 下載        | Downloaded Installations<br>Missler Software<br>Jocann                            | 2016/1/13 ト<br>2015/4/1 上<br>2016/1/29 下 | 檔案資料夾<br>檔案資料夾<br>檔案資料夾 |        |             |
| ]]) 文件                              | 퉬 Outlook 檔案                                                                      | 2016/5/27下                               | 檔案資料本                   |        |             |
| ₩ 音樂                                | I Spring Technologies<br>III 自訂 Office 範本<br>III 我已接收的檔案                          | 2015/10/29<br>2015/5/4 上<br>2015/3/30 下  | 榴素資料來<br>檔案資料來<br>檔案資料來 |        |             |
| ■ ■ 月<br>■ 影片                       | 79-AUTO-SOLUT-Chain                                                               | 2016/5/27 下                              | TOPLIC檔案                | 7 1 KB |             |
| # 00 T * II (0)<br>檔案名稱(N): 79-AUTC | -SOLUT-Chain_Yeeh-160526-15561.Top                                                | Lic                                      | ✓ (*.Topbic) 開啟(O)      | 取消     | <b>&gt;</b> |

 開啟以後打勾確認,許可密碼 就完成了

| 」用許可證                                                                                                    |               |    |            |           |                                 |  |
|----------------------------------------------------------------------------------------------------|---------------|----|------------|-----------|---------------------------------|--|
| 描述                                                                                                    | 版本            | 狀態 | 型式         | 期限        | 許可給                             |  |
| TopSolid'VAR CAD                                                                                                    | 7.13          | 有效 | 單機 (網絡適配器) | 2021/1/31 | NFR                             |  |
| Ext/TopSolid'VAR CAM                                                                                                    | 7.13          | 有效 | 單機 (網絡適配器) | 2021/1/31 | NFR                             |  |
| Ext/TopSolid'VAR Tooling                                                                                                    | 7.13          | 有效 | 單機 (網絡適配器) | 2021/1/31 | NFR                             |  |
| Ext/TopSolid'PlasticFlow                                                                                                    | 7.13          | 有效 | 單機 (網絡適配器) | 2021/1/31 | NFR                             |  |
| Ext/TopSolid'FormingSimulation                                                                                                    | 7.13          | 有效 | 單機 (網絡適配器) | 2021/1/31 | NFR                             |  |
| Ext/TopSolid'Strip Design                                                                                                    | 7.13          | 有效 | 單機 (網絡適配器) | 2021/1/31 | NFR                             |  |
| 輩機許可│  浮勤許可證<br>添加許可證<br>自動下載許可證:                                                                                                    |               |    |            |           | 下載許可證                           |  |
| 單機許可 浮動許可證<br>添加許可證<br>自動下載許可證:<br>來自一個機案新增許可證 (*.TopLic                                                                                                    | ):            |    |            |           | 下載許可證<br>増加許可文件                 |  |
| 單機許可 浮動許可證<br>添加許可證<br>自動下載許可證:<br>末自一個檔案新增許可證 (*.TopLic<br>機器標識                                                                                                    | ):            |    |            |           | 下數許可證<br>増加許可文件                 |  |
| 葉機許可 浮動許可證     添加許可證     自動下載許可證:     來自一個檔案新增許可證 (*.TopLic     機器標準     保護資 不可用     不可用                                                                            | ):            |    |            |           | 下載許可證<br>増加許可文件<br>復制           |  |
| 單機許可         浮動許可證           添加許可證            自動下載許可證:            來自一個檔案新增許可證 (*.TopLic            機器標識            保護與         不可用           網絡遮配器:         2-14DDA | ):<br>921FAEB |    |            |           | 下載許可證<br>增加許可文件<br>(復制)<br>(復制) |  |

# 5. 後處理資料夾

#### 1. 複製 PostProcessors 資料夾到

C:\Program Files\Missler Software\TopSolid 7.13\bin \*C.D.E 槽要依自己一開始選擇的安裝路徑改變

| ^ | ~ ~ ~ ~ ~ ~ ~ ~ ~ ~ ~ | 修改日期          | 類型    |
|---|-----------------------|---------------|-------|
|   | s cs                  | 2020/2/5 下午 0 | 檔案資料夾 |
|   | 📙 de                  | 2020/2/5 下午 0 | 檔案資料夾 |
|   | 📙 Distene             | 2020/1/15 上午  | 檔案資料夾 |
|   | 📙 el                  | 2020/2/5 下午 0 | 檔案資料夾 |
|   | es 🛛                  | 2020/2/5 下午 0 | 檔案資料夾 |
|   | 📙 fr                  | 2020/2/5 下午 0 | 檔案資料夾 |
|   | 📙 hu                  | 2020/2/5 下午 0 | 檔案資料夾 |
|   | 📙 Interop             | 2020/1/15 上午  | 檔案資料夾 |
|   | 📙 it                  | 2020/2/5 下午 0 | 檔案資料夾 |
|   | 📙 mesadrv             | 2020/1/15 上午  | 檔案資料夾 |
|   | 📙 pl 📃 🖌              | 2020/1/31 下午  | 檔案資料夾 |
|   | PostProcessors        | 2020/2/5 下午 0 | 檔案資料夾 |
|   | pt-BR                 | 2020/2/5 下午 0 | 檔案資料夾 |
|   | 📙 ru                  | 2020/2/5 下午 0 | 檔案資料夾 |

#### 2. 放入後處理資料夾後,就可以在加工模式下轉 NC 程式。

6. 修改程式無法顯示中文

\*如果在加工模式下發生無法顯示中文時,要使用下 列方法修改

1. 點選上方的 ╦工具 ▼標籤>點選 Ш 選項...

100%

○無

○標準

Microsoft Sans Serif

反鋸齒(需要重啟)

2. 點選 Microsoft Sans Serif

🗄 🌄 顯示

🛼 動態

👘 Analysis

U 00.00:00:00 U 00.00:00:00 U 0.05mm U 0.7mm U 0.7mm

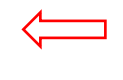

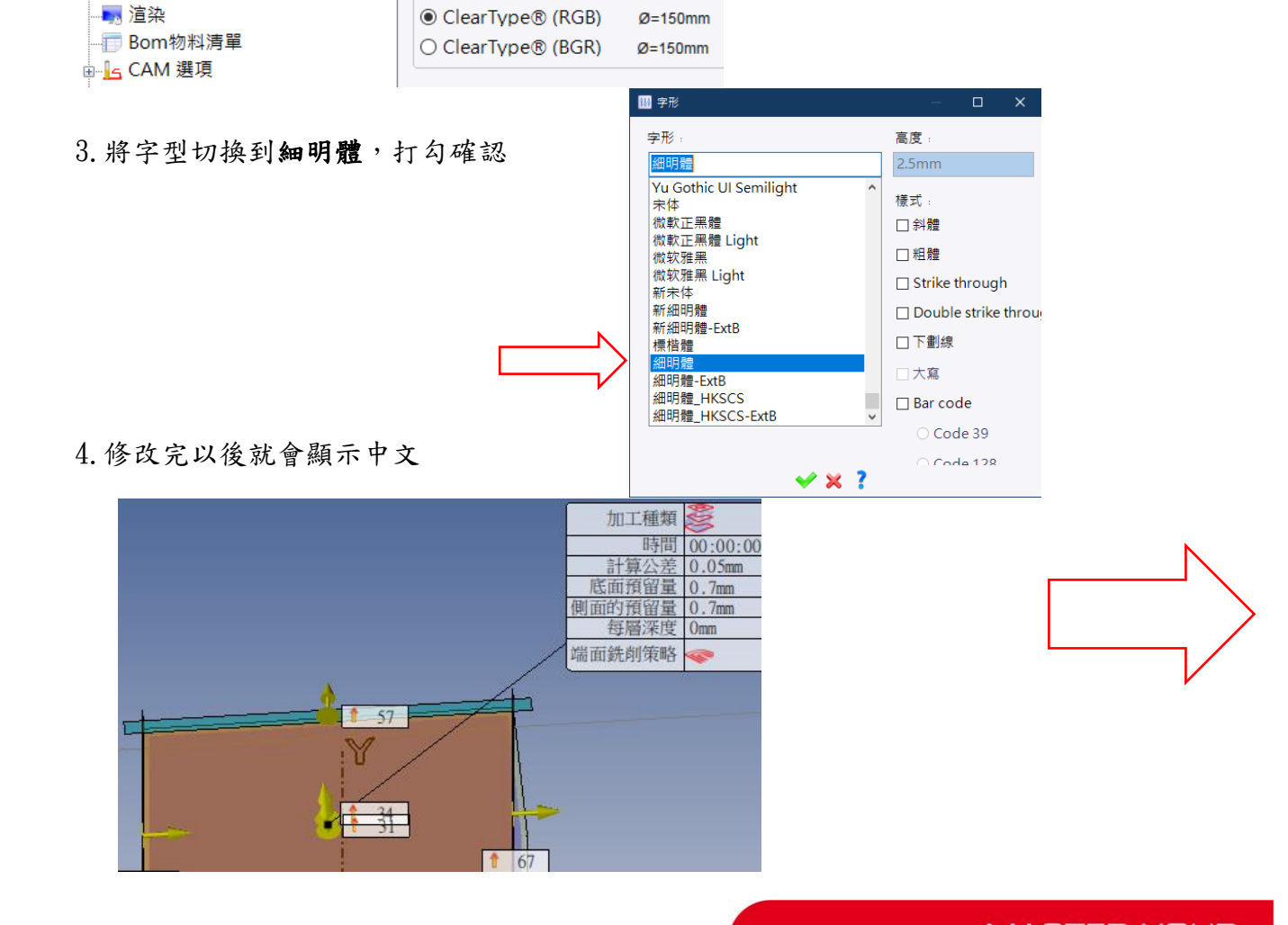

Ø=150mm

Ø=150mm

# 7. 修改程式無法顯示中文

\*如果在設計模式下發生無法顯示中文時,要使用下列方法修改

| - 模式    |   |
|---------|---|
| 0       |   |
|         |   |
|         |   |
| 角度:     |   |
| 30.     |   |
| L<br>影。 |   |
| X=      |   |
| Y-      | * |
|         |   |

1.執行 advchange.exe

| A Avanced Sys  | stem Font Changer |                        |   | — |         | $\times$ |
|----------------|-------------------|------------------------|---|---|---------|----------|
| Font           | Advanced          | Change                 |   |   |         |          |
|                |                   |                        |   | [ | Default | t        |
| ○ Title b      | ar - Microsoft J  | hengHei UI, 9pt        | ? |   |         |          |
| Menu           | - 細明體, 11pt       | $\triangleleft$        |   |   | Export  |          |
| O Messa        | ge box - Micros   | soft JhengHei UI, 9pt  | t |   | Apply   |          |
| ○ Palette      | e title - Microso | oft JhengHei UI, 9pt   |   |   |         |          |
| $\odot$ lcon - | 細明體, 11pt 🛛       | $\langle \neg \rangle$ |   |   |         |          |
| O Tooltig      | p - Microsoft Jh  | engHei UI, 9pt         |   |   |         |          |

2.將 Menu 和 Icon 選項 改為字型 細明體 和 大小 改為 11 或 12

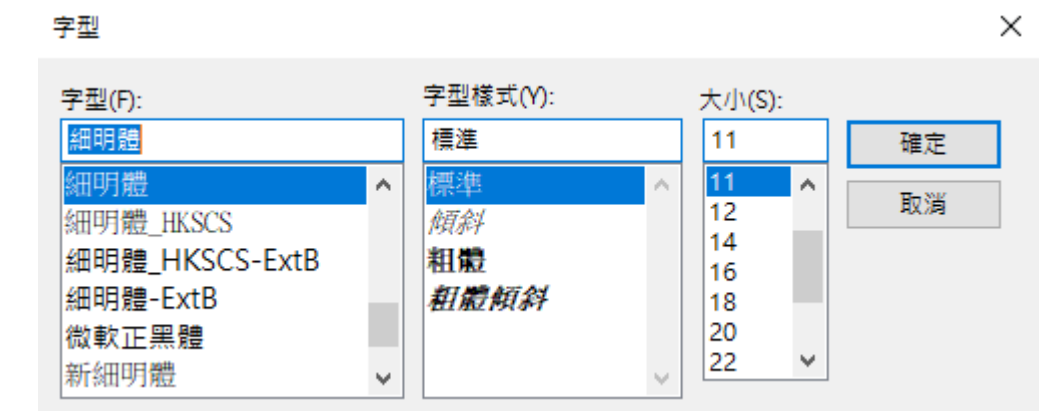

#### 3.點擊 Apply